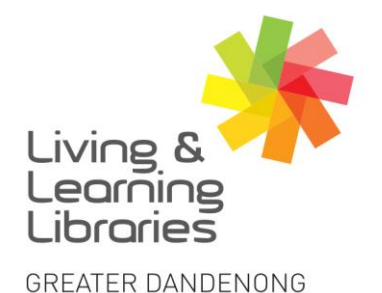

I II / / / / / Libraries Change Lives

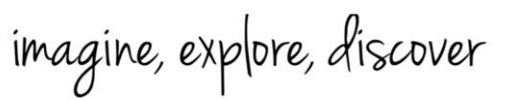

# Apple Devices - Sharing COVID-19 Digital Certificate with Service Victoria

 Update your Service Victoria App. See Factsheet Apple Devices

– Downloading Apps

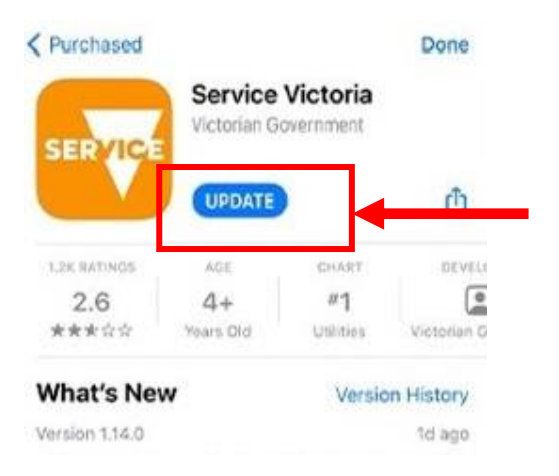

2. Tap add Certificate via myGov

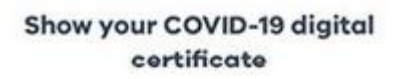

Add your COVID-19 digital certificate in myGov or through the Medicare Express Plus app. It's an easy way to show your vaccination status when you check in. Show me how 3. Scroll down and Tap on Medicare in myGov

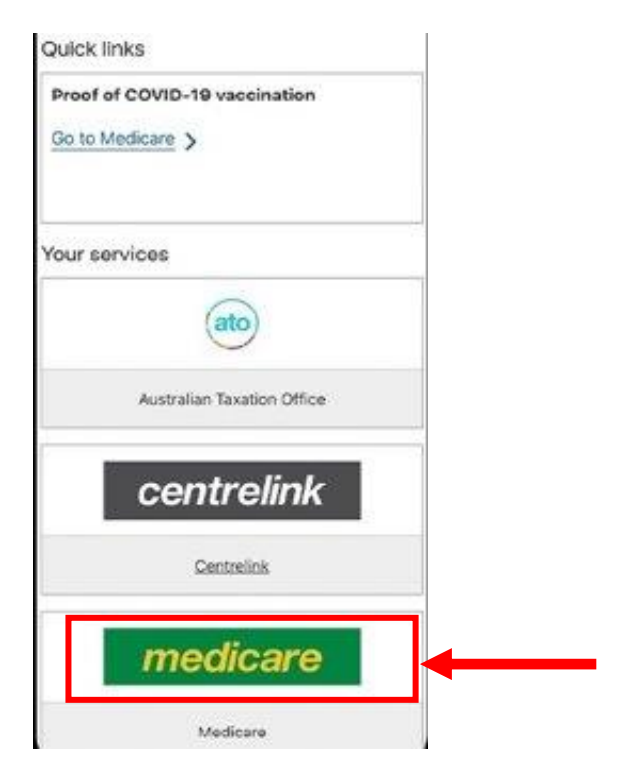

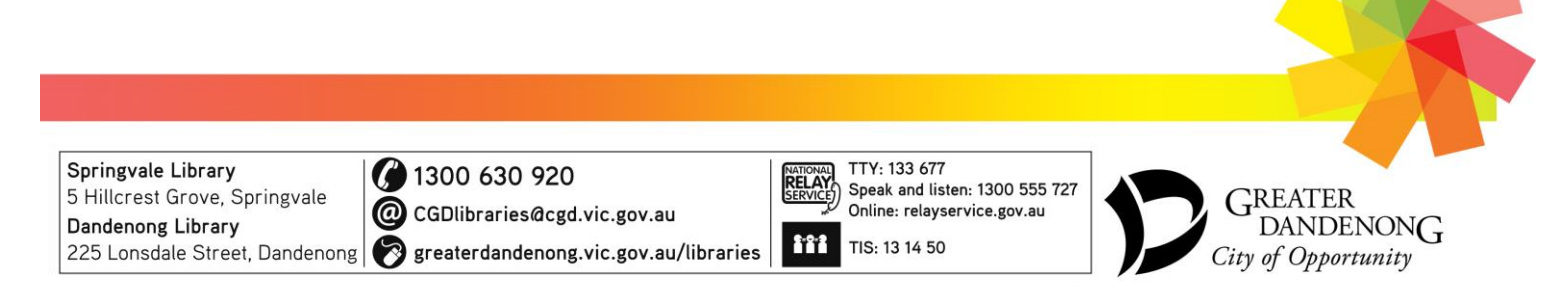

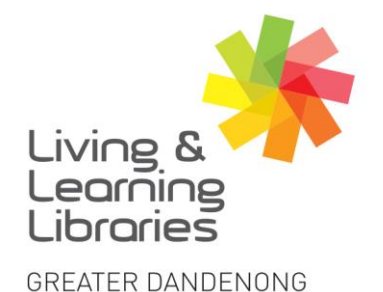

## 111//// Libraries **Change Lives**

## imagine, explore, discover

## 4. Tap View history

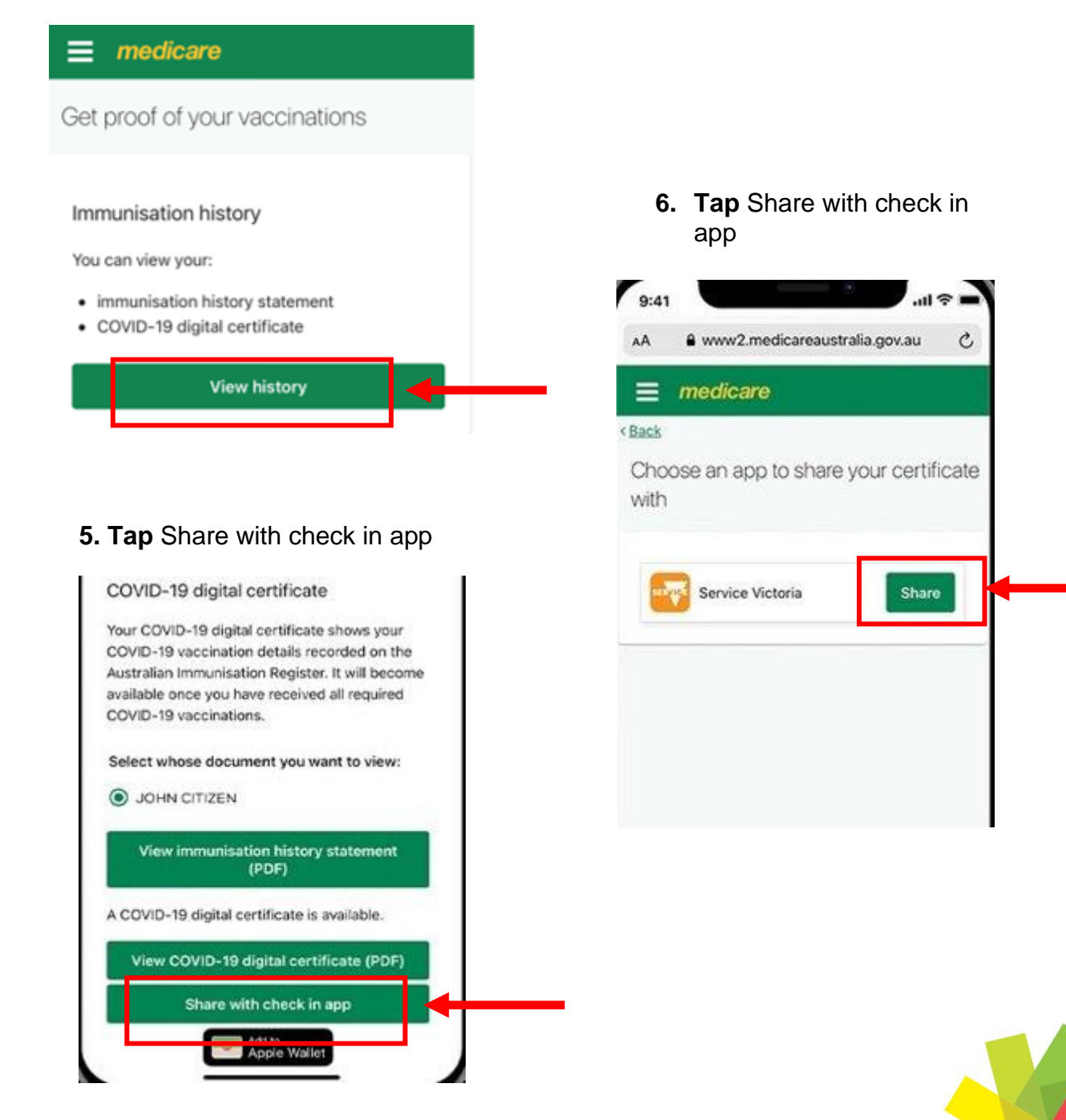

Springvale Library 5 Hillcrest Grove, Springvale Dandenong Library 225 Lonsdale Street, Dandenong og greaterdandenong.vic.gov.au/libraries

1300 630 920 @ CGDlibraries@cgd.vic.gov.au

TTY: 133 677 RELAY SERVICE Speak and listen: 1300 555 727 Online: relayservice.gov.au 2:0:2 TIS: 13 14 50

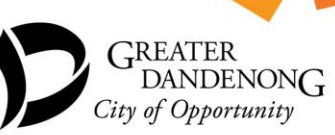

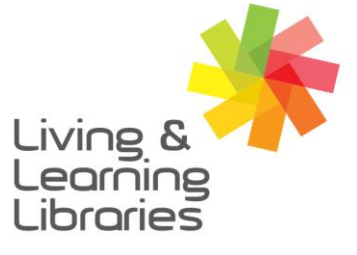

## 111//// Libraries **Change Lives**

imagine, explore, discover

GREATER DANDENONG

### 7. Read the terms and conditions. Tap accept and share

vaccination information to provide proof of vaccination through its app when it is required by a state or territory public health order or for other health policy purposes as advised by the State of Victoria.

You can withdraw your consent at any time. There is more information about withdrawal of consent on the Getting help during coronavirus (COVID-19) - COVID-19 vaccinations - Services Australia webpage. If you withdraw your consent, no further updates of your vaccination status will be shared with the Service Victoria app. Your COVID-19 vaccination information will remain on the device until you delete it.

Your consent will remain valid for 12 months, unless you withdraw it earlier. At the end of this period you will need to refresh your consent for any further sharing of your COVID-19 vaccination information.

If you choose not to share your COVID-19 vaccination information with the Service Victoria app you can continue to access your digital certificate via the Medicare Express Plus app or Medicare Online via myGov, or the IHI Member Service via myGov.

| Accept and share |  |
|------------------|--|
| Cancel           |  |

#### 8. Go to Service Victoria app and Tap add certificate

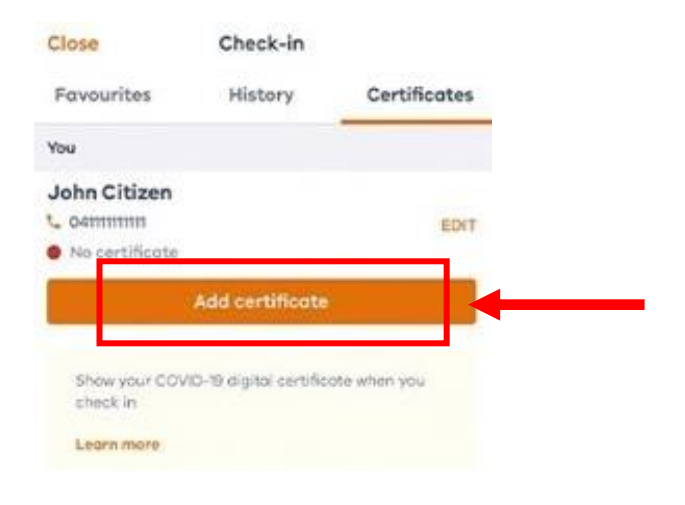

#### 9. Your digital vaccine certificate is ready

C COVID-19 digital certificate

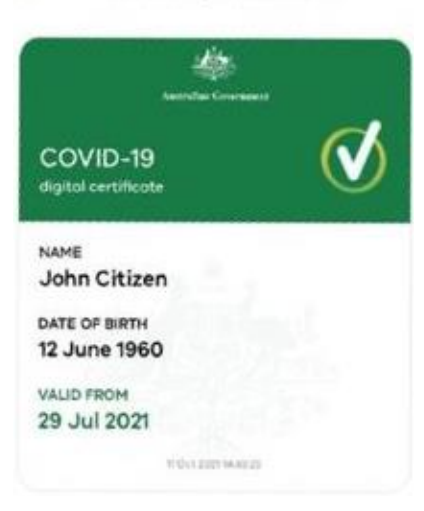

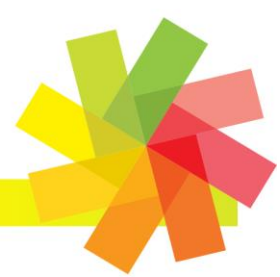

Springvale Library 5 Hillcrest Grove, Springvale Dandenong Library 225 Lonsdale Street, Dandenong 🔗 greaterdandenong.vic.gov.au/libraries

1300 630 920

@ CGDlibraries@cgd.vic.gov.au

6:0:2

RELAY SERVICE Speak and listen: 1300 555 727 Online: relayservice.gov.au TIS: 13 14 50

TTY: 133 677

GREATER DANDENONG City of Opportunity